|                                                        |                                                                 |   |             |       |       |      | Bez tytı | ıłu 1 - LibreOf | fice Calc |  |  |  |  |  |
|--------------------------------------------------------|-----------------------------------------------------------------|---|-------------|-------|-------|------|----------|-----------------|-----------|--|--|--|--|--|
| Plik                                                   | Plik Edycja Widok Wstaw Format Arkusz Dane Narzędzia Okno Pomoc |   |             |       |       |      |          |                 |           |  |  |  |  |  |
|                                                        |                                                                 |   |             |       |       |      |          |                 |           |  |  |  |  |  |
| Liberation Sans ▼ 10 ▼ a a a a a a = • ■ • = = = = = • |                                                                 |   |             |       |       |      |          |                 |           |  |  |  |  |  |
| D12 $\bullet$ $f(x) \Sigma =$                          |                                                                 |   |             |       |       |      |          |                 |           |  |  |  |  |  |
|                                                        | Α                                                               | В | С           | D     | E     | F    | G        | Н               | I         |  |  |  |  |  |
| 1                                                      |                                                                 |   |             |       |       |      |          |                 |           |  |  |  |  |  |
| 2                                                      |                                                                 |   |             |       |       |      |          |                 |           |  |  |  |  |  |
| 3                                                      |                                                                 |   |             |       |       |      |          |                 |           |  |  |  |  |  |
| 4                                                      |                                                                 |   | Uczeń       | Tomek | Romek | Ola  | Jola     | Marek           |           |  |  |  |  |  |
| 5                                                      |                                                                 |   | j.polski    | 5     | 5     | 4    | 4        | 3               |           |  |  |  |  |  |
| 6                                                      |                                                                 |   | matematyka  | 5     | 3     | 4    | 4        | 3               |           |  |  |  |  |  |
| 7                                                      |                                                                 |   | historia    | 4     | 4     | 3    | 5        | 4               |           |  |  |  |  |  |
| 8                                                      |                                                                 |   | przyroda    | 5     | 5     | 4    | 3        | 4               |           |  |  |  |  |  |
| 9                                                      |                                                                 |   | średnia 📃 🔪 | 4,75  | 4,25  | 3,75 | 4        | 3,5             |           |  |  |  |  |  |
| 10                                                     |                                                                 |   |             |       |       |      |          |                 |           |  |  |  |  |  |
| 11                                                     |                                                                 |   |             |       |       |      |          |                 |           |  |  |  |  |  |
| 12                                                     |                                                                 |   |             |       |       |      |          |                 |           |  |  |  |  |  |
| 13                                                     |                                                                 |   |             |       |       |      |          |                 |           |  |  |  |  |  |

Gotowy arkusz kalkulacyjny do którego wstawimy wykres. Na wykresie kolumnowym 3D chcemy pokazać średnie ocen uczniów, zaczniemy zatem od zaznaczenia myszą komórek od D9 do H9. Następnie wybieramy polecenie Wstaw i Wykres.

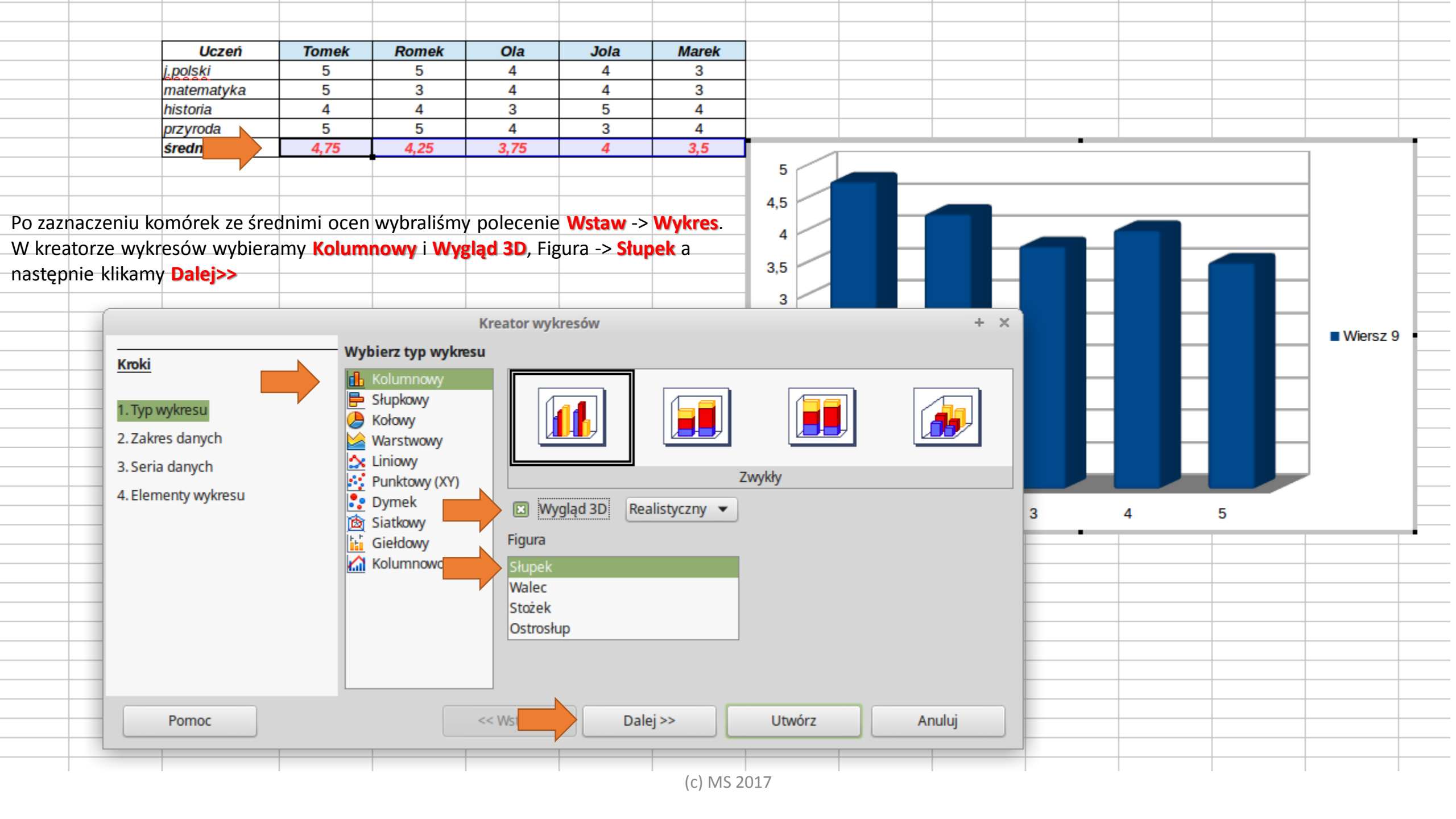

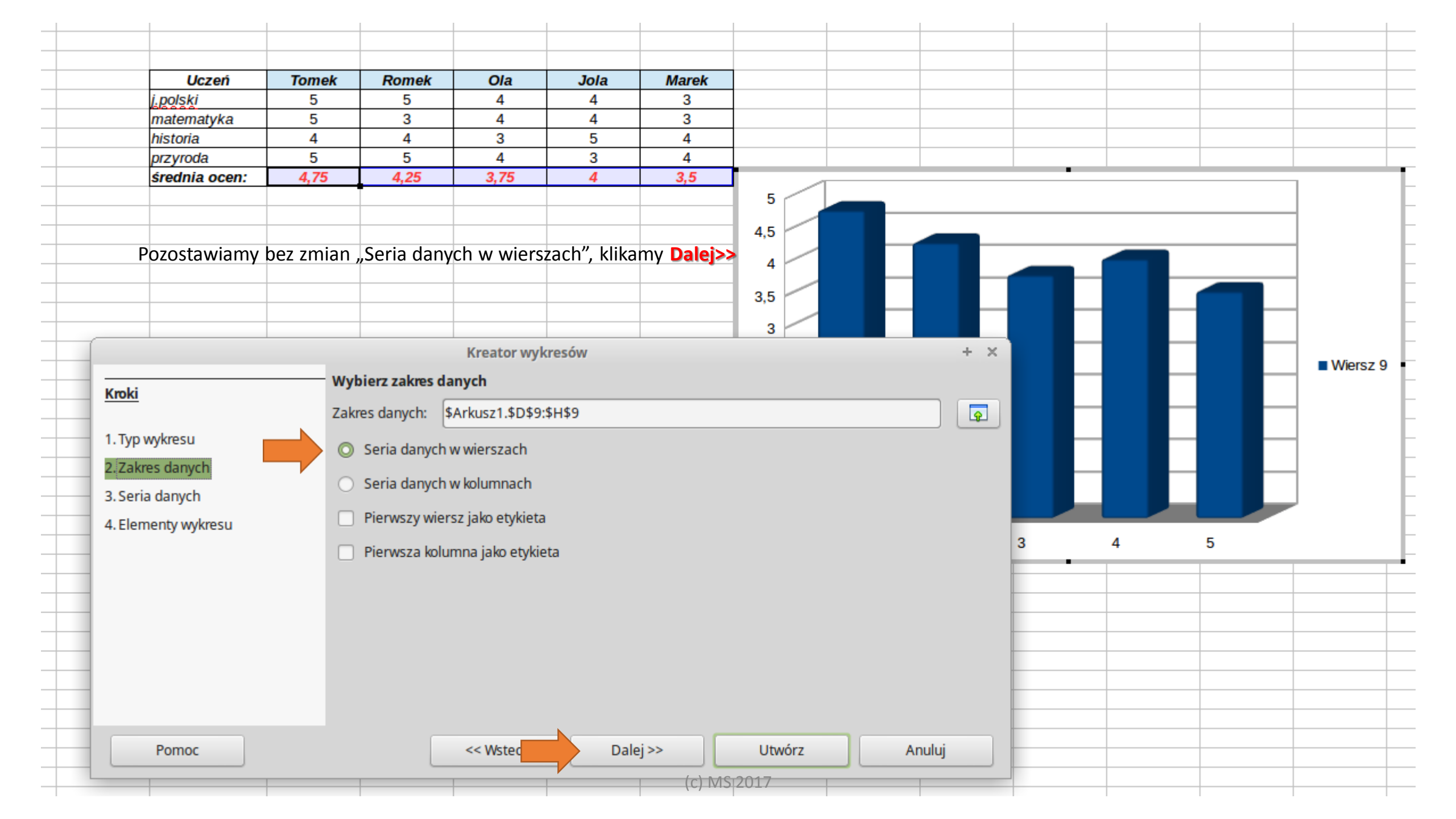

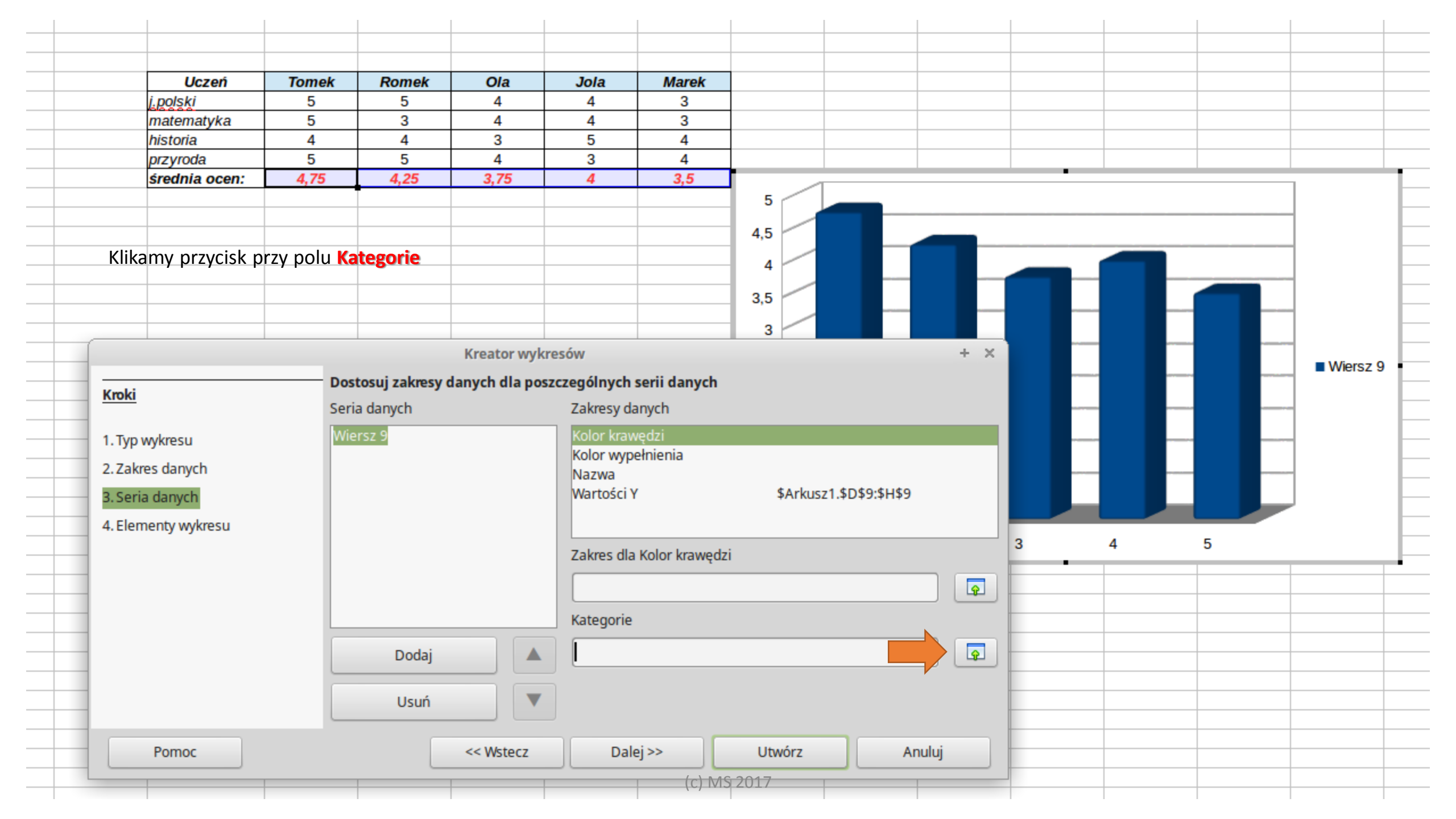

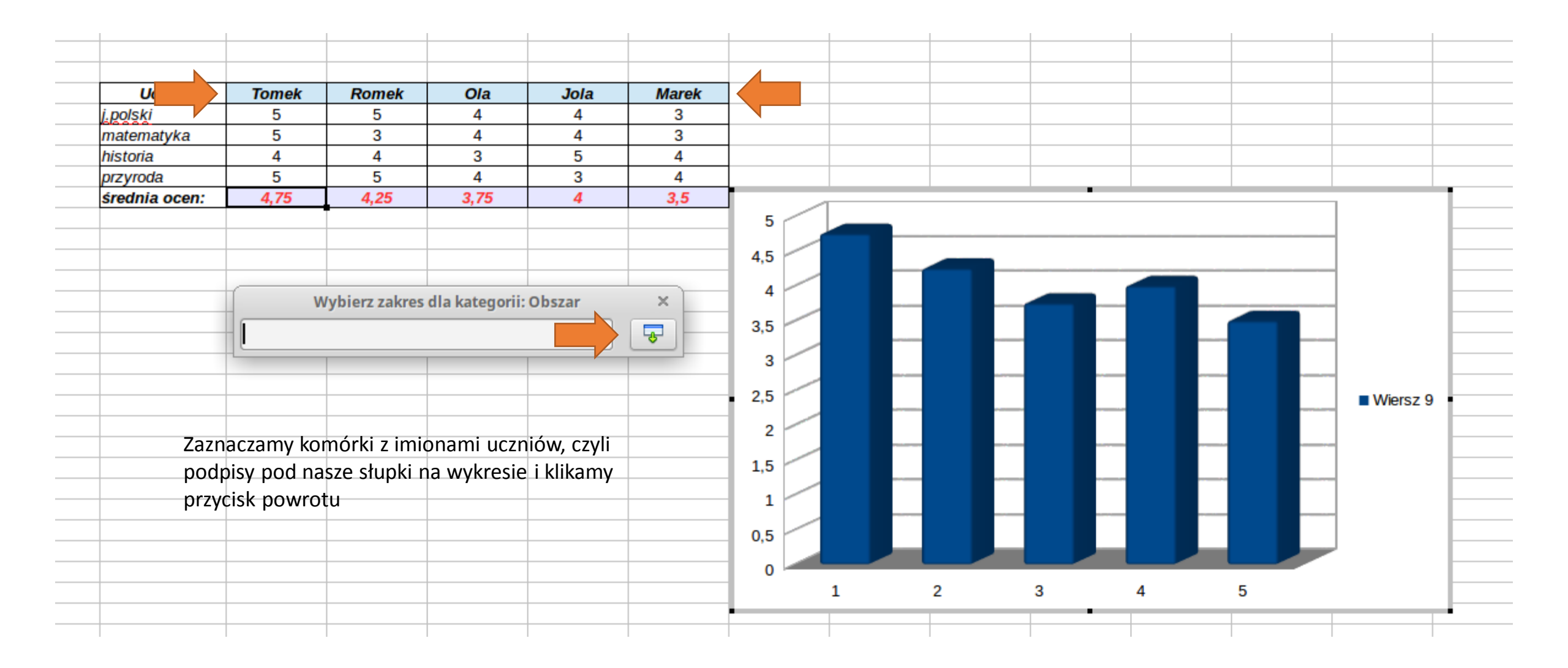

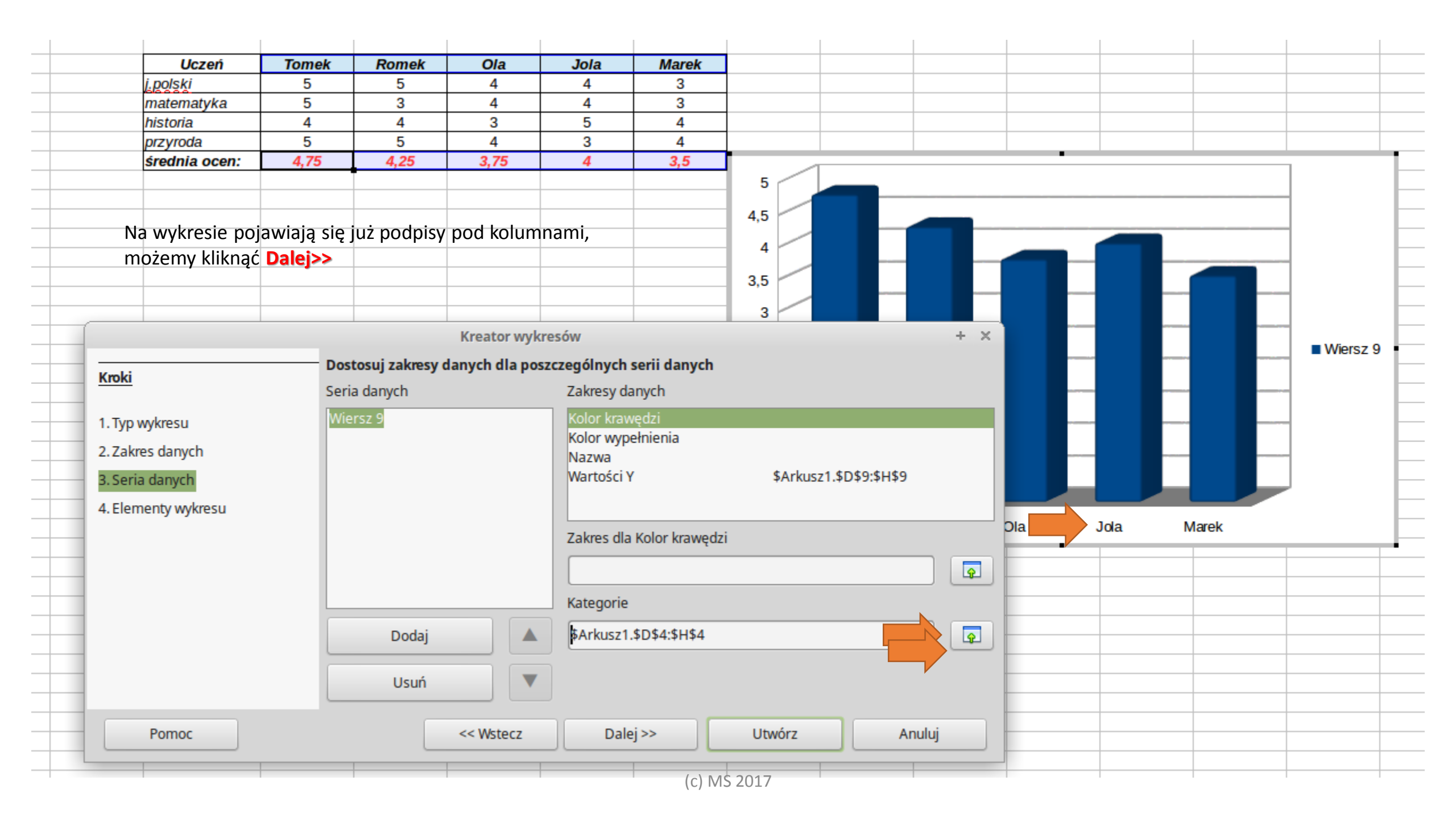

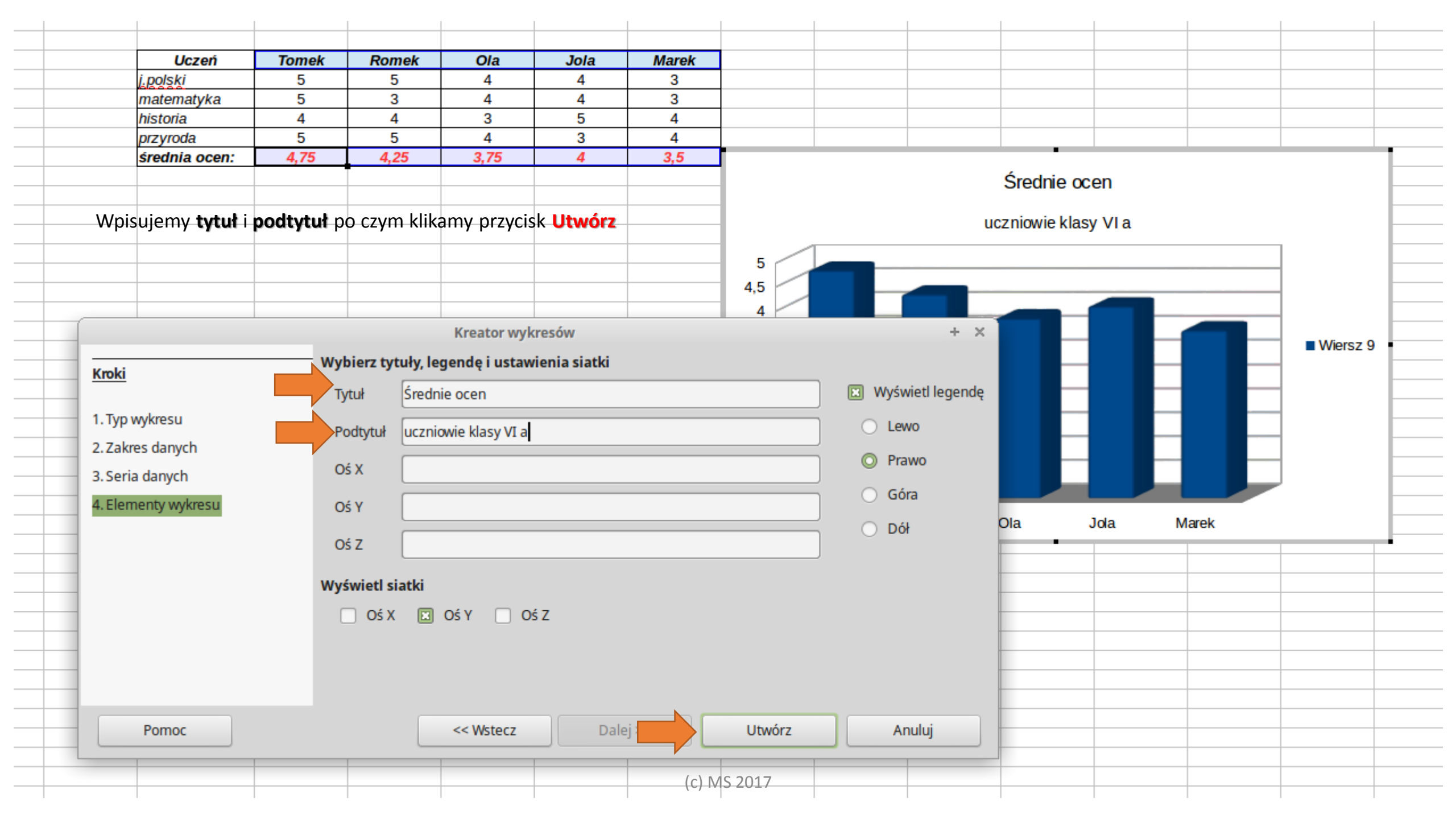

| Uczeń             | Tomek               | Romek                          | Ola  | Jola | Marek          |        |                   |                    |  |  |  |  |
|-------------------|---------------------|--------------------------------|------|------|----------------|--------|-------------------|--------------------|--|--|--|--|
| olski<br>tematyka | Linia               |                                |      |      |                |        |                   |                    |  |  |  |  |
| toria<br>yroda    | Linia Style         | nia Style linii Style strzałek |      |      |                |        |                   |                    |  |  |  |  |
| ednia ocen:       | – Właściwości linii |                                |      |      | Style strzałek |        |                   |                    |  |  |  |  |
| _                 | Styl:               | Styl:                          |      |      | Styl rozpoczęc | ia:    | Styl zakończenia: | Styl zakończenia:  |  |  |  |  |
| _                 | Ciągły 👻            |                                |      |      | - brak -       |        | 🔻 - brak -        | - brak - 💌         |  |  |  |  |
| _                 | Kolor:              |                                |      |      | Szerokość:     |        | Szerokość:        | Szerokość:         |  |  |  |  |
| -                 | Ta                  | ango: Błękit niel              | ba 2 | •    | 0,35 cm 👗      |        | 0,35 cm 🛓         |                    |  |  |  |  |
| _                 | Szerokość           | :                              |      |      | Do środk       | а      | 🗌 Do środka       |                    |  |  |  |  |
| _                 | þ,10 cm 💂           |                                |      |      |                |        |                   |                    |  |  |  |  |
|                   | Przezroczystość:    |                                |      |      |                |        |                   |                    |  |  |  |  |
|                   | 0%                  |                                |      |      |                |        |                   |                    |  |  |  |  |
|                   |                     |                                |      |      | Zaokraglony    | Płaski | -                 |                    |  |  |  |  |
|                   |                     |                                |      |      | Ζαυκιągiony    |        | ·                 |                    |  |  |  |  |
|                   |                     |                                |      |      |                |        |                   | <b>^</b>           |  |  |  |  |
| -                 |                     |                                |      |      |                |        | $\langle \rangle$ |                    |  |  |  |  |
|                   |                     |                                |      |      |                |        |                   |                    |  |  |  |  |
| _                 |                     |                                |      |      |                |        |                   |                    |  |  |  |  |
|                   | Pomoc               |                                |      |      |                | ОК     | Anuluj Us         | stawienia domyślne |  |  |  |  |
|                   |                     |                                |      |      |                |        |                   |                    |  |  |  |  |

Klikając **prawym** klawiszem myszy na wykresie wybieramy polecenie linia, wybieramy styl (np. ciągły), kolor i szerokość linii i obramowujemy wykres

## Gotowy wykres kolumnowy 3D pokazujący średnie ocen uczniów

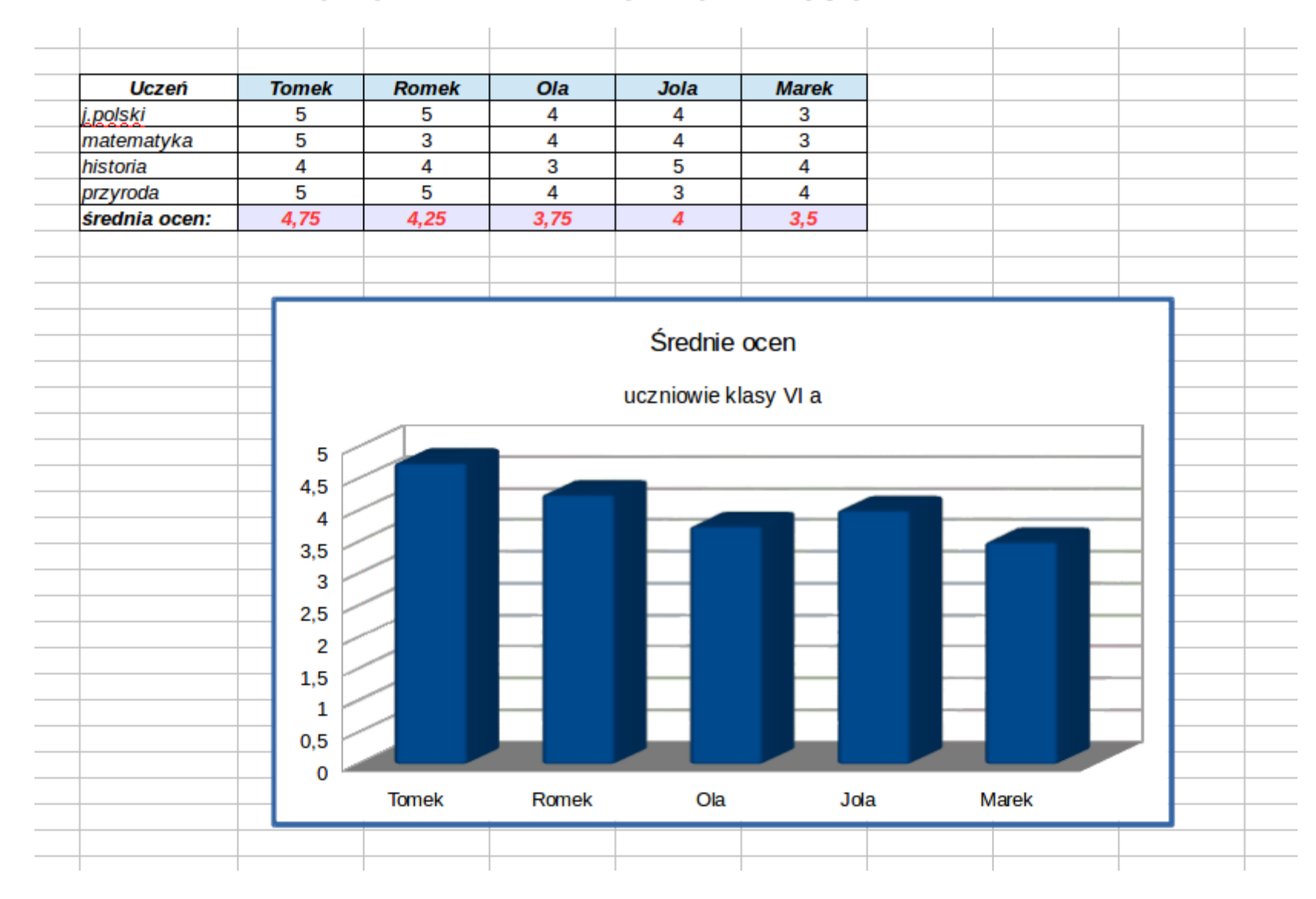